## คู่มือการใช้งาน E-service สำหรับ<mark>ประชาชน</mark>

## (E-service User Manual)

องค์การบริหารส่วนตำบลวังเหนือ อำเภอบ้านด่าน จังหวัดบุรีรัมย์

## คู่มือการใช้งาน สำหรับประชาชน

- 1. เปิดโปรแกรม Web Browser
- 2. เข้า URL ของ องค์การบริหารส่วนตำบลวังเหนือ ที่ลงท้ายด้วย .go.th
- 3. ระบบจะแสดงหน้าแรกของเว็บไซต์ของหน่วยงาน

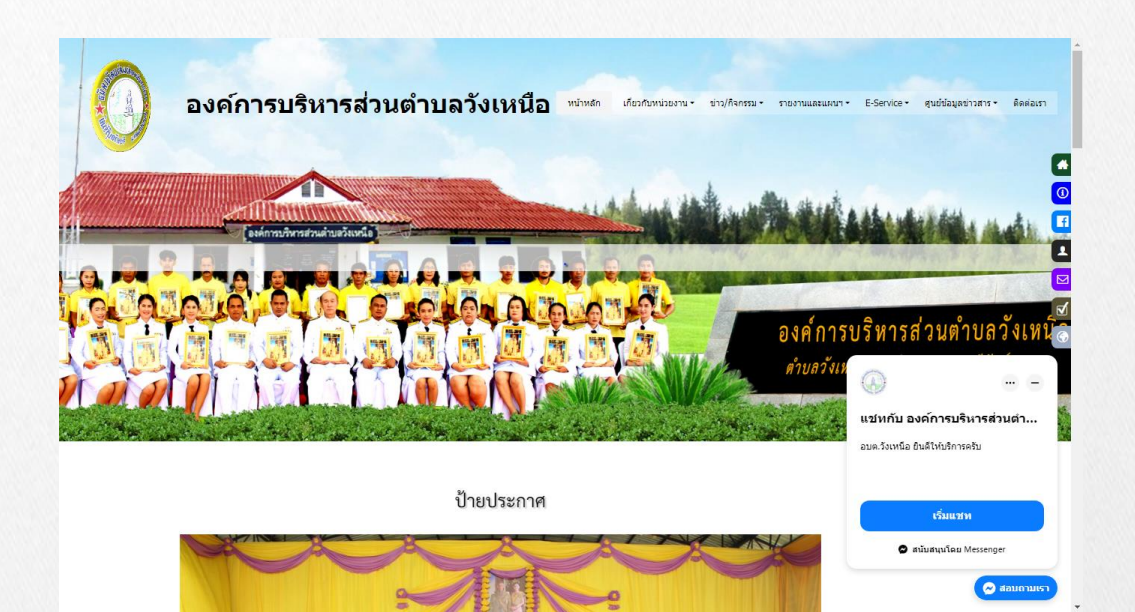

4. ไปที่หัวข้อ "E-Service"

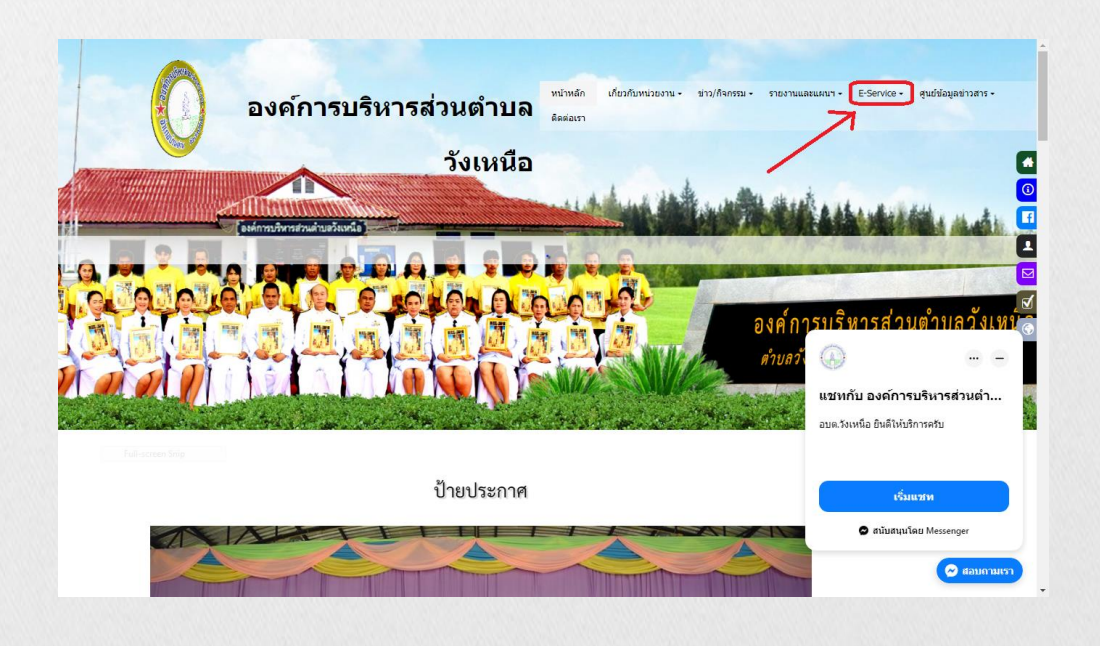

## คู่มือการใช้งาน สำหรับประชาชน

5. กดที่หัวข้อ "E-Service"

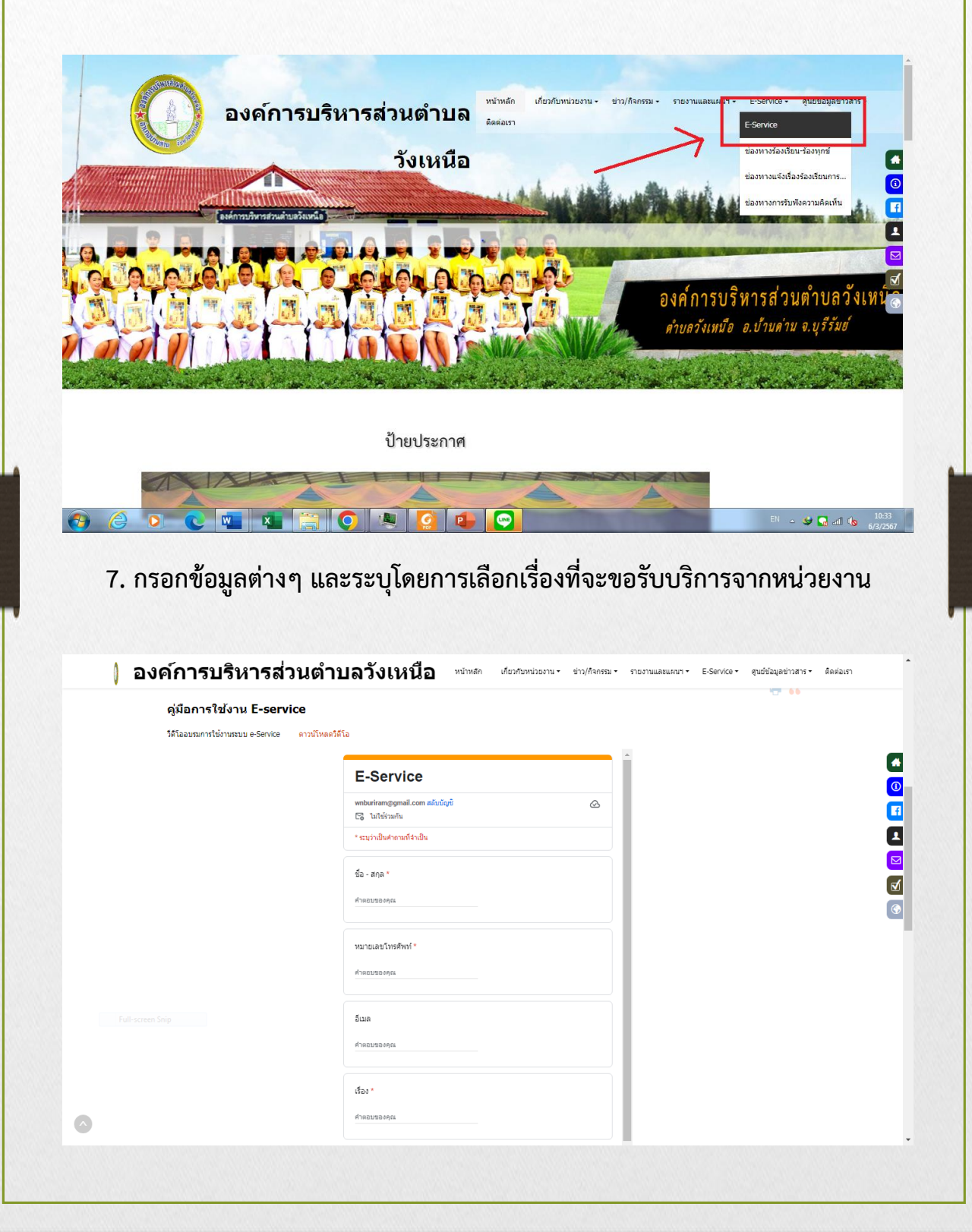

| องค์การบ<br><sub>ดุ่มือการใ</sub> | ริหารส่วนดำบลวังเหนือ <sup>หถ่าหลัก เรียวกับหน่วยงาน ข่ามก็อาสม กองหมมะแลง :<br/>Jonu E-service</sup> | E-Service สุนปีข้อมูลช่าวสาร คิดต่อมา |
|-----------------------------------|----------------------------------------------------------------------------------------------------|---------------------------------------|
| วิดิโออบรมการให                   | ານແລມ e-Service ຄາກມີໂມຣຣໂອໂລ<br>*ແຜງກະລັບຄະນະທີ່ເປັນ                                                 | a                                     |
|                                   | ขึย-สฤด *<br>ศาสมรรมสุด                                                                               | 0                                     |
|                                   | หมายเสขโทรศัพร์ *                                                                                     | <b>▲</b>                              |
|                                   | 41-0623-0-094                                                                                         | <u>র</u><br>ত                         |
|                                   | ани<br>Къезтенци                                                                                      |                                       |
|                                   | เรื่อง *<br>กำออบอองกุณ                                                                               |                                       |
|                                   | รายเรียด                                                                                              |                                       |
|                                   | Bassoniełu<br>Bassoniełu                                                                              |                                       |
|                                   |                                                                                                    |                                       |